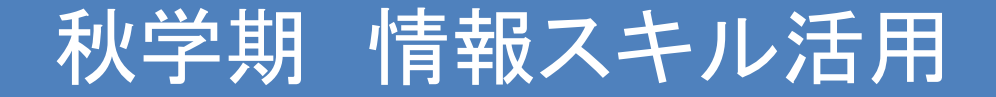

田中基彦教授,樫村京一郎 講師 (工学部共通教育科)

Wordの復習・活用(1) 教科書 第9,10章,約4回を予定

- 1. ワードプロセッサ (Word)の概要
- 2. 文書の作成, 編集
- 3. ファイルの保存, 削除
- 4. Word文書の入力: 縦書き, 横書き
- 5. 差し込み印刷
- \* 提出課題1一例題1より

# Office Wordの概要

# ◆ ワードプロセッサ, できること (1) 文書の入力・編集, 作成した文章の印刷・保存 (2) 図表の作成や罫線・網掛け (3) 文字, 文書, 図表のレイアウトを行う書式設定

◆ 文書を作成する順序
1. 文書の入力
2. 表・グラフの挿入, 編集
3. レイアウトの書式設定, 印刷
4. 保存, or 再編集

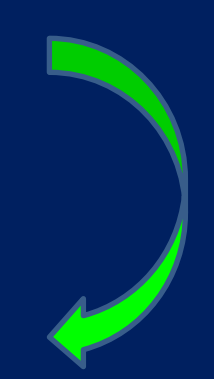

# Wordを始める前に

何度も使うテクニック → 取り消し操作 → 複数のファイルを選択 → ショートカットを作る

➤日本語入力とMSIME (復習)

# 取り消し操作

# ➢ Word, Excel, PowerPoint で共通の操作 ➢ 間違った操作, を取り消せる (過去へ何度も戻れ, 実際役に立つ!)

 $-\Delta \mathcal{O} \mathcal{L}$ 亦 5 デザイン **π** ファイル - レイアウト ð 117yh スライド \*〒ヤクション・ クリップボード 「ュ スライド

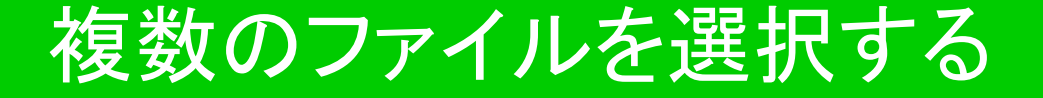

ー括選択して、コピー・移動・削除 できる *マウスで選択可: ファイル、(P.P.の)スライド Windowsアプリケーションがサポート* 

方法: リストの一覧で、
① 始めの対象を, 左クリック(普通に選択)
② 必要なだけ, 連続に <u>Shift+矢印</u>↓ を押す
③ 右クリックでメニューを出し, コピーを選択。

| 名前                   | 更新日時             | 種類                | サイズ       | タグ  | * |
|----------------------|------------------|-------------------|-----------|-----|---|
| H28F_Excel(1).pptx   | 2017/01/16 10:57 | Microsoft PowerPo | 8,206 KB  |     |   |
| History_CO2_temperat | 2017/01/16 10:32 | Microsoft Excel ワ | 18 KB     |     | E |
| Gas_Ryokin.xlsx      | 2017/01/14 18:28 | Microsoft Excel ワ | 16 KB     |     |   |
| H28F_Word(2).pptx    | 2016/12/16 16:23 | Microsoft PowerPo | 7,676 KB  |     |   |
| H28F_Word(1).pptx    | 2016/12/03 15:05 | Microsoft PowerPo | 4,966 KB  |     |   |
| H28F_Excel(3).pptx   | 2016/11/04 9:18  | Microsoft PowerPo | 2,688 KB  |     |   |
| H28F_Excel(2).pptx   | 2016/10/14 19:04 | Microsoft PowerPo | 1,002 KB  |     |   |
| H28F_DTPの基礎1.pptx    | 2016/09/05 10:12 | Microsoft PowerPo | 1,543 KB  |     |   |
| H28F_DTPの基礎2.pptx    | 2016/08/31 11:24 | Microsoft PowerPo | 412 KB    | 1 7 |   |
| H28F_PPoint1.pptx    | 2016/08/29 12:19 | MESTOVerstat      | TEXA      | りる  |   |
| H28F_PPoint2.pptx    | 2016/08/29 12:16 | Microsoft PowerPo | 14,137 KB |     |   |

### マウスで左クリック, Shift+↓ 押し続け -> 背景の色がブルーに

-> <mark>右クリック</mark>(メニューをだす) 貼り付け、切り取り、移動を選ぶ

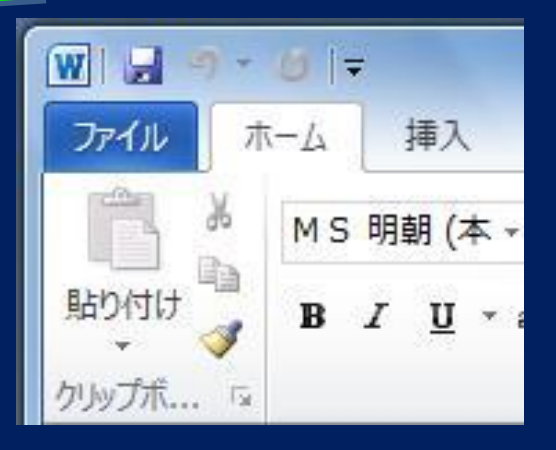

# ショートカット の作り方

アプリケーション,フォルダーなどの 「ショートカット」を作成して, <mark>即時にアクセス</mark>する

① アプリケーション(実行可能),フォルダーを選び, ② 右クリック ->「ショートカットの作成」 -> あまったところにできる

③ マウスで移動(デスクトップなどへ)

*矢印つきのアイコンで,* 名前は変更できる。

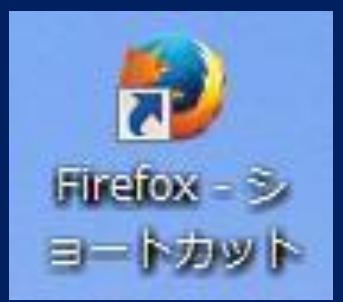

日本語入力とMS IME (復習)

#### Windowsツールバーで 「あ」の右となり || -> 右メニュー 出して -> IMEオプション

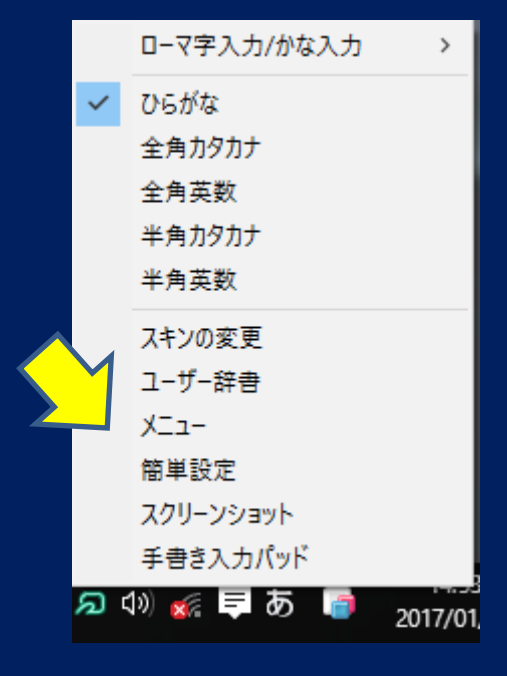

| 🦥 Baidu IME オプション設定                                                                                                    | X      |
|----------------------------------------------------------------------------------------------------|--------|
| 1 力士2                                                                                                    |        |
| → 全般<br>ローマ字入力/かな入力: ローマ字入力                                                                                                    | ~      |
| A力補助 初期入力モード: 半角英数                                                                                                    | ~      |
| 👕 スキンの選択 の読点の入力: ,。                                                                                                    | ~      |
| 記号の入力: 1.                                                                                                    | ~      |
|                                                                                                    | ~      |
| 図 プライバシー Shiftキーの入力: 機能割り当てなし                                                                                                    | ~      |
| 第 特殊機能 テンキーからの入力: 常に半角                                                                                                    | $\sim$ |
| → その他                                                                                                    |        |
| ■ Contraction Contraction C | + s ~  |
| ショートカットモー設定  ● Microsoft IME型                                                                                                    | ○ATOK型 |
| ✓ 簡単設定 – 変換候補設定 –                                                                                                    |        |
| お問い合わせ 一度に表示される最大の変換候補の数:                                                                                                    | 9 ~    |
| 変換候補表示までに必要な変換キーの回数:                                                                                                    | 2 ~    |
| 初期設定に戻す OK キャンセル                                                                                                    | 適用     |
|                                                                                                    |        |

#### MS IME(復習)

# <u>手書き入力パッド</u> 読み方がわからない漢字 でも入力できる

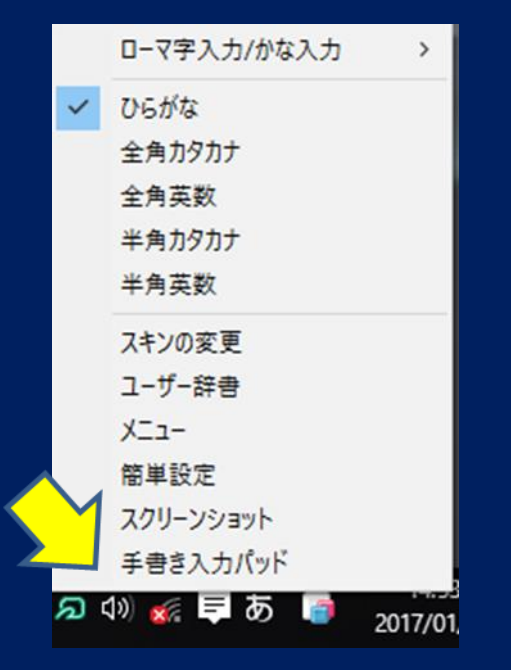

# 漢字をWORD に取り込める

| ▶ 手書き入力バッド                                                 |   |             |   |   |   |  |  |  |  |  |  |
|------------------------------------------------------------|---|-------------|---|---|---|--|--|--|--|--|--|
| J-                                                         | Ē | 雲           | Ē | 零 | * |  |  |  |  |  |  |
|                                                            | 曹 | t<br>T<br>T | 雫 | 電 |   |  |  |  |  |  |  |
|                                                            | 震 | яя<br>É     | 聖 | 雰 |   |  |  |  |  |  |  |
|                                                            | 需 | 問           | 菖 | 遭 |   |  |  |  |  |  |  |
|                                                            | 暫 | 曽           | 曹 | 閏 |   |  |  |  |  |  |  |
| 類推する                                                       | 漕 | 碧           | 置 | 買 | - |  |  |  |  |  |  |
| <ul> <li>ひひとつ戻る</li> <li>すべて消す</li> <li>※KSENSE</li> </ul> |   |             |   |   |   |  |  |  |  |  |  |

#### Office (2013-2016) の特徴

# 以前のOffice に比べて

機能が拡張されて, 拡張子 *doc -> docx 4文字に* メニュー構成は, Word, Excel, PowerPointで共通化

### 左上に、ファイルボタン: 「開く、保存、印刷、閉じる」 などの基本メニュー 上部に、各種のリボン (関連するコマンドの集まり) タブをクリックして、希望のリボンに切り替える ホーム、挿入、ページレイアウト、... 校閲、表示

| H      | 5           | - 0               | j į               |                                                                         |                                                |                 | 文      | 書 1 - Word               | d         |          |             |               | Ā           | -                                                                                                    |                          | ×  |
|--------|-------------|-------------------|-------------------|-------------------------------------------------------------------------|------------------------------------------------|-----------------|--------|--------------------------|-----------|----------|-------------|---------------|-------------|----------------------------------------------------------------------------------------------------|--------------------------|----|
| ファイル   | 朩           | 1-7               | 挿入                | デザイン                                                                    | レイアウト                                          | 参考資料            | 差し込み文書 | 校閲                       | 表示        | MathType | • ♀ 実行      | テしたい作業を入      | .カしてください    | サインイン                                                                                                    | ۶Ę                       | 共有 |
| 貼り付け   | X<br>⊫<br>∛ | 游明朝<br>B <i>I</i> | ∃(本文(<br>」<br>↓ → | <ul> <li>▼ 10.5 × A</li> <li>abe x<sub>2</sub> x<sup>2</sup></li> </ul> | Č A <sup>™</sup> Aa -<br>A - <sup>a</sup> b″ - | ♦ 4 A ▲ • A (字) |        | · I €≣ ⊅≣<br>I ∰I   ‡≣ • | 'A' •<br> | A↓ +     | あア亜<br>」 標準 | あア亜<br>↓ 行間詰め | あア亜<br>見出し1 | <ul> <li>▶ 検</li> <li>■ この</li> <li>■ この</li> <li>■ この</li> <li>■ ごの</li> <li>■ ごの</li> <l< td=""><td>ॡ <del>-</del><br/>與<br/>尺</td><td></td></l<></ul> | ॡ <del>-</del><br>與<br>尺 |    |
| クリップボー | F G         |                   |                   | フォン                                                                     | ۲-                                             | G.              |        | 段落                       |           | G        |             | スタイル          |             | ら 編録                                                                                                    | ŧ                        | ~  |

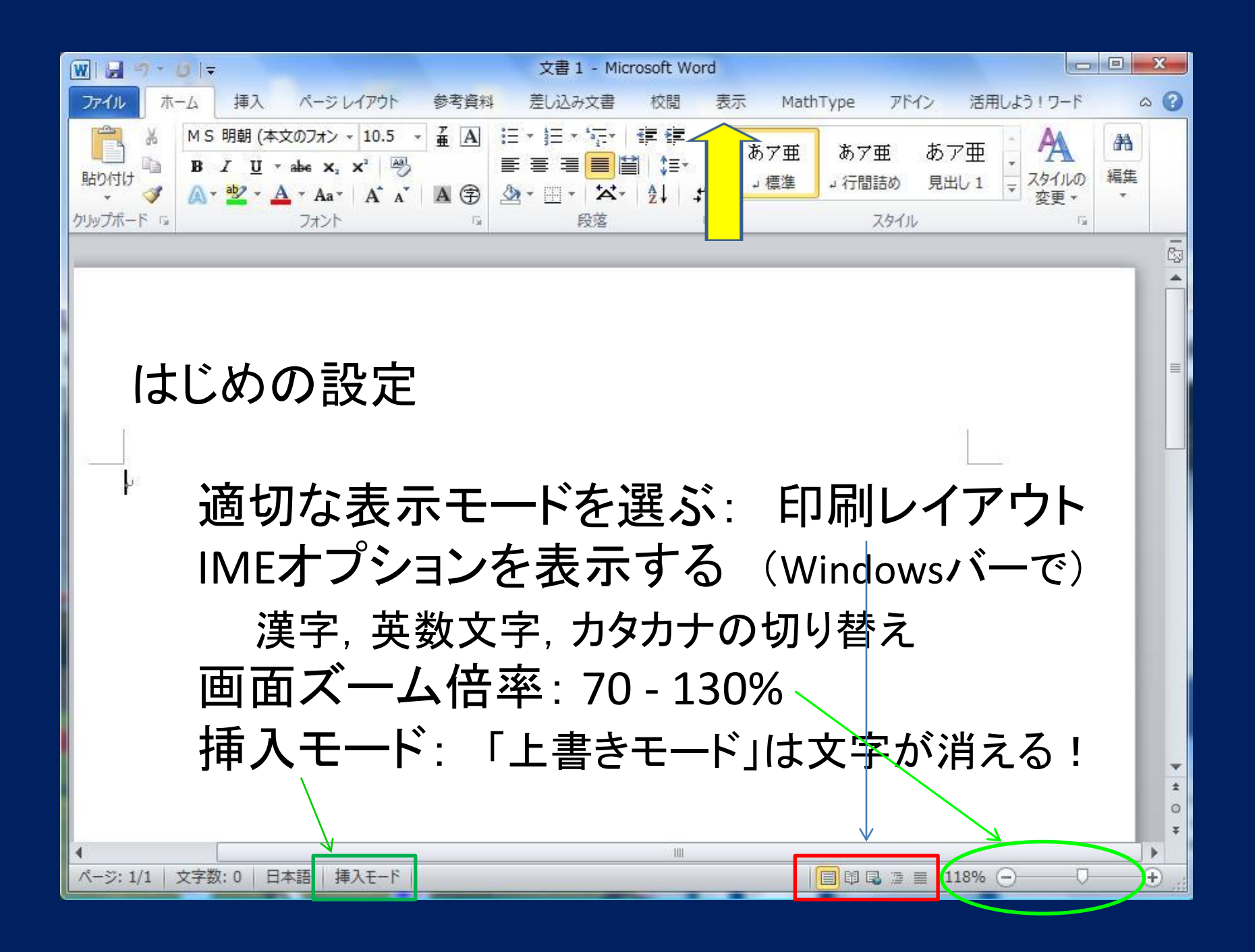

# リボン (Word: 2013-2016)

ホーム

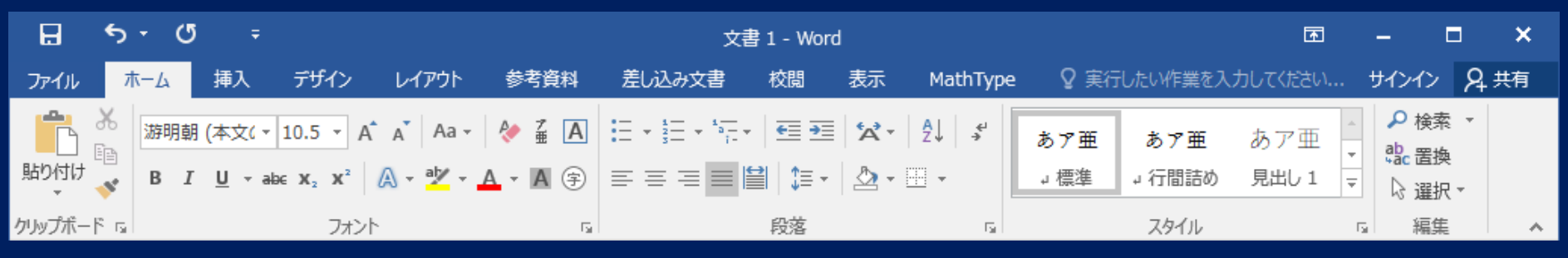

#### 挿入

| H             | <del>ب</del> ک | ୟ ÷           |               |                                   |                                          | 文書                                          | 1 - Word     |               |                   |                                                                                     | <b>T</b>      | -                 |                           | ×  |
|---------------|----------------|---------------|---------------|-----------------------------------|------------------------------------------|---------------------------------------------|--------------|---------------|-------------------|-------------------------------------------------------------------------------------|---------------|-------------------|---------------------------|----|
| ファイル          | 木              | ム挿入           | デザイン          | レイアウト                             | 参考資料                                     | 差し込み文書                                      | 校閲           | 表示            | MathTy            | pe 🛛 🛛 実行した                                                                         | とい作業を入力してください | サイン               | n A:                      | 共有 |
| ▶<br>ページ<br>▼ | 表<br>▼         | ■像 オンライ<br>画像 | )<br>マン<br>図形 | ि SmartArt<br>🎒 グラフ<br>🍶 スクリーンショッ | <b>थ</b> ि ⊼।:<br>।<br>। • • • • • • • • | ア <b>W</b><br>アドイン ・ <sup>ウイキ</sup><br>ペディア | オンライン<br>ビデオ | の<br>したり<br>で | <b>בל</b><br>אכאב | <ul> <li>□ ヘッダー ▼</li> <li>□ フッター ▼</li> <li>□ フッター ▼</li> <li>□ ページ番号 ▼</li> </ul> |               | } - 1<br>0<br>- 1 | <b>Ω</b><br>記号と<br>寺殊文字 ▼ |    |
|               | 表              |               | ×             |                                   |                                          | アドイン                                        | メディア         |               | コメント              | ヘッダーとフッター                                                                           | テキスト          |                   |                           | ~  |

#### レイアウト

| ₽        |         |               |       |         | 文書 1 - Word 团 - |              |       |       |           |          |     |     |         | -          |           | ×        |        |      |      |
|----------|---------|---------------|-------|---------|-----------------|--------------|-------|-------|-----------|----------|-----|-----|---------|------------|-----------|----------|--------|------|------|
| ファイル     | 木-      | ۲             | 挿入    | デザイン    | レイアウト           | 参考資          | 科君    | し込み文書 | 1         | 校閲       | 表示  | Ma  | athType | ♀ 実行       | うしたい作業を入  | 力してください. | サインイ   | > A  | . 共有 |
| <b>A</b> | Ħ       | (<br>Co Ep)   | 刷の向き▼ | 岩区切り    | ) -             |              | インデンド |       | 88<br>18. | 隔        |     |     |         |            | 1前面へ移動    | j -      | ┣ 配置 - |      |      |
| 1111     |         | <u>I</u> D サイ | イズ・   | 記行番号    |                 | <b>唐</b> 道田純 | 壹左:   | 0字    | 1         | ≞ 前:     | 0 行 | ÷   | 日本学     | サウ利のだ      | □背面へ移動    | ) -      | ヨグルーフ  | Ÿ化 - |      |
| 方向下      | ⊼D<br>▼ | ■段            | 組み▼   | bc ハイフネ | ネーション *         | 設定           | ≣€右:  | 0字    | ÷         | ≡<br>⊒後: | 0行  | ÷   | 11/161  | シェショの新り返し、 | ₨ オブジェクトの | D選択と表示   | ⊿ 回転・  |      |      |
|          |         | ^-            | ジ設定   |         | 5               | 原稿用紙         |       |       | 段落        |          |     | Es. |         |            | 配置        |          |        |      | ~    |

ホームリボン: 基本

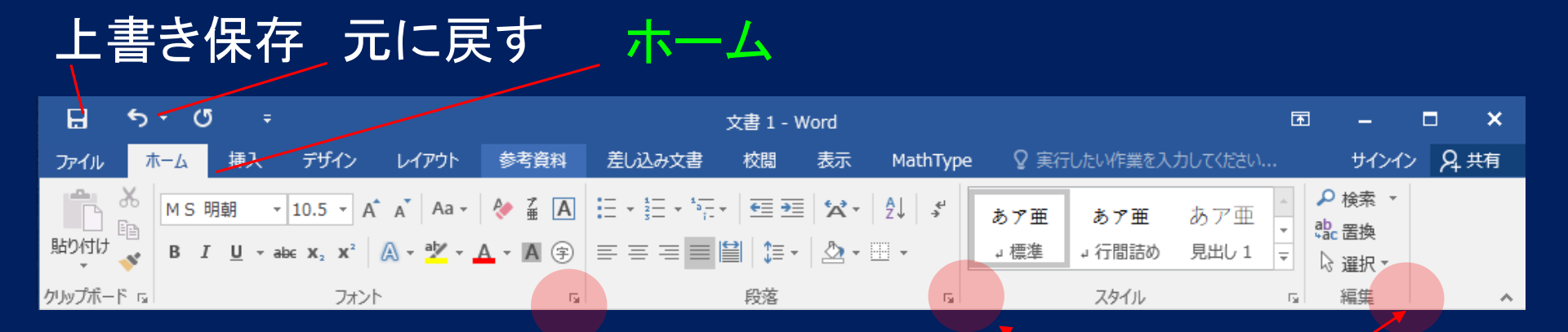

クリップボード(左): コピー, 貼り付け, 削除
 フォント: フォントの種類, サイズ, 太字, 色
 段落(中): 箇条書き, 右・中央・左寄せ
 スタイル(右): スタイルセット, 配色, フォント
 編集(ずっと右): 文字の検索, 置換, 選択(文書すべて選択)

插入リボン

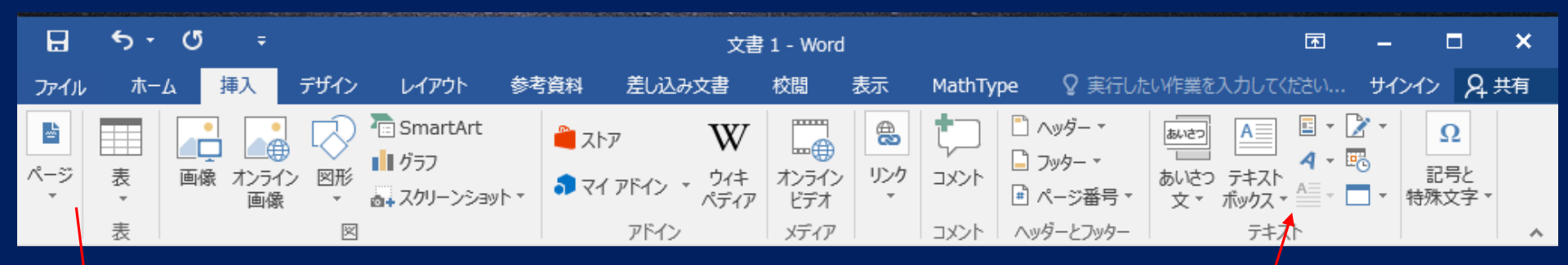

ページ: デザイン済み表紙, 改ページ(余白は, 空白になる)

表(左):表, Excelワークシートの挿入 図(左):JPEG画像,既製図形(四角,矢印など), グラフの挿入

リンク(右): リンクの挿入(Ctrl+クリック で参照が発生) ヘッダーとフッター(右) 注意) 脚注は「参考資料」にある

**テキスト(右すみ): テキストボックス(図の説明文), ワードアートの挿入** オブジェクトの挿入: PDF文書, Excel, P.Point, MS数式など

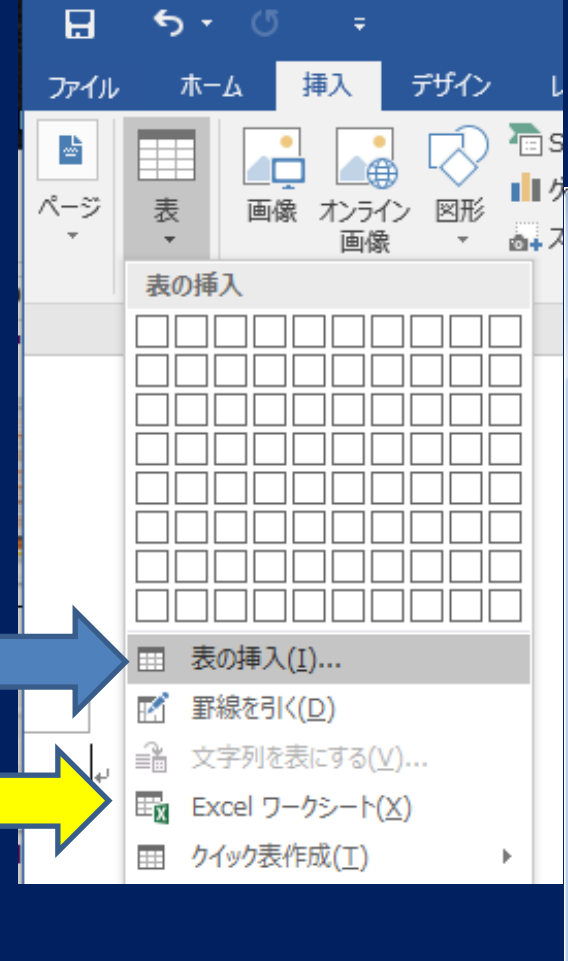

# 表の挿入(左) Excelワークシートの挿入(右)

| 🚾 文書 1  | 1 - Word                                |                                         |                                         |                   |                                         |                                         |                                                                                                    |                      |
|---------|-----------------------------------------|-----------------------------------------|-----------------------------------------|-------------------|-----------------------------------------|-----------------------------------------|----------------------------------------------------------------------------------------------------|----------------------|
| ファイル(F) | ) ウィンドウ(W)                              |                                         |                                         |                   |                                         |                                         |                                                                                                    |                      |
|         | <b>5</b> •∂-                            |                                         |                                         |                   |                                         |                                         |                                                                                                    |                      |
|         | ホーム                                     | 挿入 ページレ                                 | イアウト 数式                                 | データ 校閲            | 表示(                                     | ♀ 実行したい作                                | 業を入力してください                                                                                                    |                      |
| 脂り付け    | み<br>踏→<br>勝ゴシ<br>B I                   | לא<br><u>⊔</u> -   ⊞ -   -              | • 11 • A A A                            | = = **<br>= = = • | • <b>F</b>                              | 標準 ▼<br>                                | <ul> <li>2010日</li> <li>2010日</li>     &lt;</ul> | 智 挿入<br>■ 削除<br>■ 書式 |
| クリップボ・  | - 15 m                                  | フォント                                    | G.                                      | 配置                | G                                       | 数値 🕞                                    | スタイル                                                                                                    | セル                   |
| A1      | •                                       | $\times \checkmark f_x$                 |                                         |                   |                                         |                                         |                                                                                                    |                      |
|         | ,,,,,,,,,,,,,,,,,,,,,,,,,,,,,,,,,,,,,,, | ,,,,,,,,,,,,,,,,,,,,,,,,,,,,,,,,,,,,,,, | ,,,,,,,,,,,,,,,,,,,,,,,,,,,,,,,,,,,,,,, |                   | ,,,,,,,,,,,,,,,,,,,,,,,,,,,,,,,,,,,,,,, | ,,,,,,,,,,,,,,,,,,,,,,,,,,,,,,,,,,,,,,, |                                                                                                    | ///=                 |
|         | А                                       | В                                       | С                                       | D                 | E                                       | F                                       | G                                                                                                    |                      |

|    | A        | В | С | D | F | F | G |   |  |  |  |
|----|----------|---|---|---|---|---|---|---|--|--|--|
| 1  |          |   |   |   |   |   |   |   |  |  |  |
| 2  | ı        |   |   |   |   |   |   |   |  |  |  |
| 3  |          |   |   |   |   |   |   |   |  |  |  |
| 4  |          |   |   |   |   |   |   |   |  |  |  |
| 5  |          |   |   |   |   |   |   |   |  |  |  |
| 6  |          |   |   |   |   |   |   |   |  |  |  |
| 7  |          |   |   |   |   |   |   |   |  |  |  |
| 8  |          |   |   |   |   |   |   |   |  |  |  |
| 9  |          |   |   |   |   |   |   |   |  |  |  |
| 10 |          |   |   |   |   |   |   | - |  |  |  |
| 4  | Sheet1 + |   |   |   |   |   |   |   |  |  |  |

デザイン, レイアウトリボン

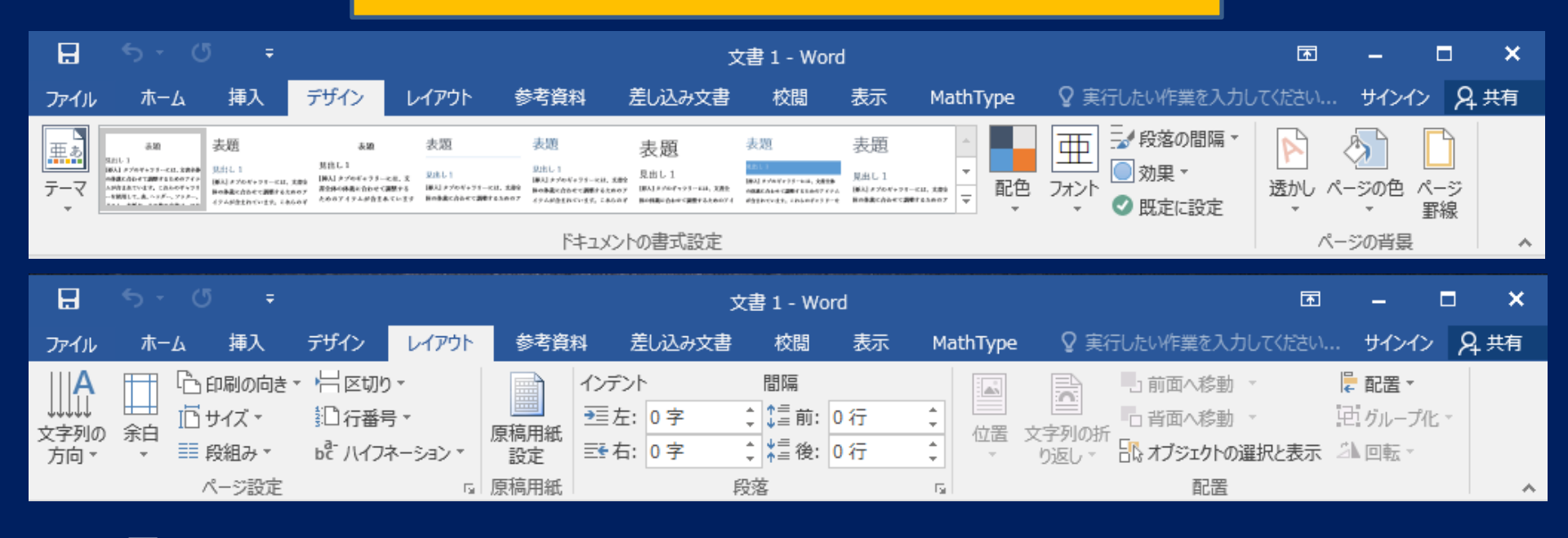

テーマ: 好みの配色が選べる (Word2016: 独立した) ページ設定: 文字列の方向(縦書き),余白の大きさ, 印刷の向き(横長),段組み(2段組みにできる) 原稿用紙: ページの背景: すかし,背景色,ページ罫線

段落:「詳細メニュー」は、「ホーム」タブの「段落」と同じ 配置:

# <u> 文書の作成・編集</u>(基本操作)

a) (文書を) 開く ファイル -> 開く: 場所は, 最近使ったアイテム OneDrive <- Microsoft このPC リストが表示される b) 上書き保存, 名前を付けて保存

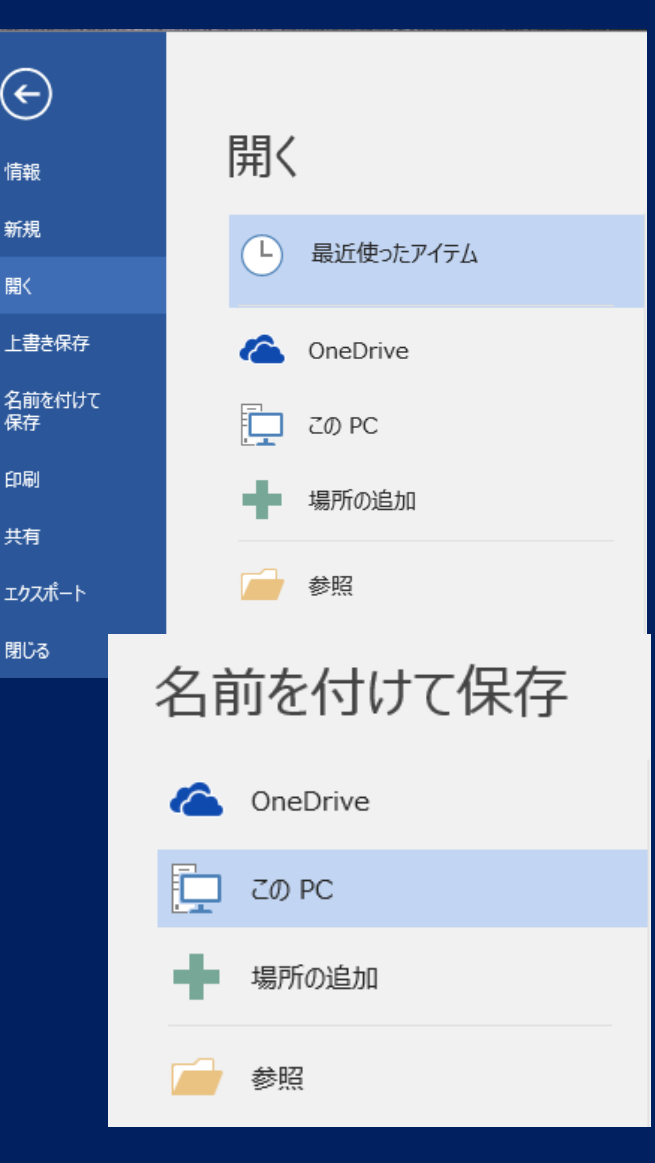

 $\left( \epsilon \right)$ 

情報

新規

戵く

保存

印刷

共有

閉じる

# 文書の作成・編集(つづき)

# c) 文書の印刷 印刷 -> ポップアップ窓で,「印刷プレビュー」を選択 OKであれば -> 印刷

d) 文書を削除
 一度Wordの外に出て、フォルダーを表示
 -> 削除するファイルを選択
 -> Delete(削除)
 このファイルをゴミ箱へ移動? 「はい」
 「ゴミ箱」でも、「ごみ箱を空にする」前は、復元できる

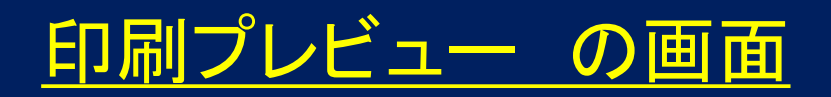

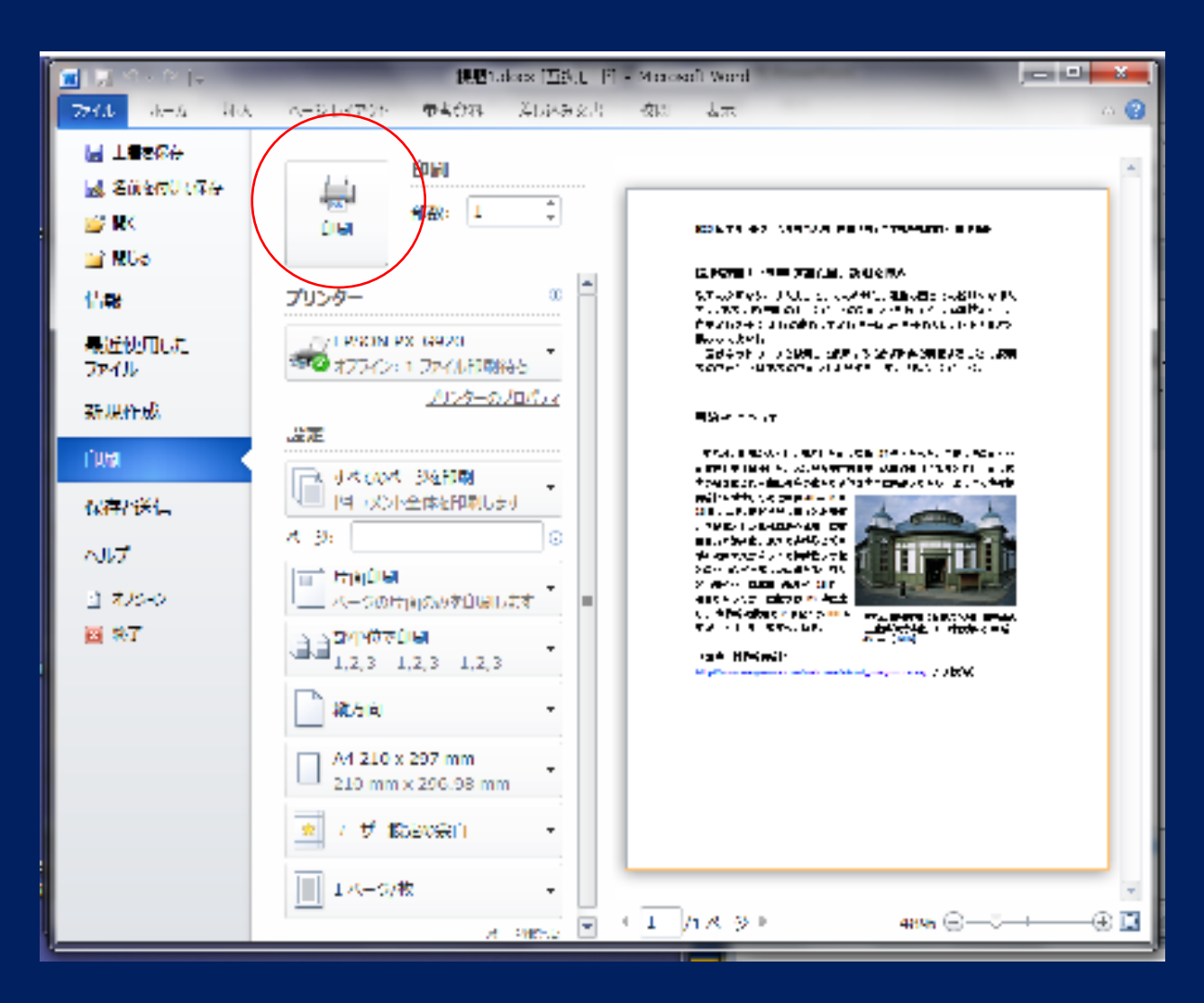

「ファイル」->「印刷」 をクリックすると、 印刷窓にかわる

この段階で書式を 変えると、レイアウト が崩れる(複数ページ のときはページが ずれる)

選択,コピーの操作

#### 1) 文字列の選択 (ノートPCの)マウスの左ボタンを押したまま, 始点から終点までマウスで色をかえる(コピーを予約)

#### 左ボタンを押したまま、

 2) 範囲の選択 (ノートPCの)マウスをコピーの始点で左クリック (して離す)。
 マウスを(なにもせず)終点で, [Shift]+左クリック (して離す)。
 最後に、コピー /削除 などを選ぶ <- 一般に使える!</li>
 始点で左クリック 終点でShift + 左クリック

#### 3) 文章全体の選択 ホームタブ -> 編集タブ(右端) -> すべて選択

これで予約される (PCメモリに記憶される) この後に,貼り付け を行う

4) 文字の切り取り: クリップボード -> 切り取り

**文字の移動:** クリップボード, 切り取り -> 移動先で, 貼り付け

文字のコピー: クリップボード-> コピー(まだ) ->挿入する位置にカーソルを移動 ->貼り付け

# Word文書の入力: 縦書き <u>新聞記事を例にして</u>

# 日本語の書き方

「縦書き」の和文(日本語)のとき 1. 言葉は、「上から下、右から左列」に向けて読む <- Word の鉄則

2. 上から下, 右から左列に向けて読む
 しかし, ブロックごとに, 他からは独立している
 <- 新聞のときに多い</li>

次ページ: WordとPublisherの違い

#### 1. 縦書き, 多段組み Word で書ける

シリーズが完結した。

38ヤードパスの裏にはチー

と決めて、 最後は R B ブラッド

r i

ヨーがTD。88ヤードの攻撃

#### 縦書き 攻撃で、 た。 **…れは傾く。** この日最長の 38 ヤードパスで WRめがけて投じた。成功。「フ 左サイドを一直線に駆け上がる 石だが、選択したのは長いパス。 の高い短パスで前進するのが定 ŝ シャイアンツの QBマニング 3分48秒。攻撃権が巡ってきた ☆り 4 度目の優勝を飾った。 ± Ν 2段組み **なプレーだった。」とマニング。** は、自陣 12ヤードからの最初の ムで開催された第 46回スーパ スのルーカスオイル・スタジア <をつかむことができた。大き 残り時間を考えれば、成功率 イアンツ(NFC)が4季 ボウルで、 ディアナ州インディアナポリ 5日(日本時間6日) ールドの中央まで進み、 一本のパスが逆転劇の序章だ F Lスーパーボウル t 2点を追う第4Q 思い切ったプレーに出 必ず さらに 4本のパス ニューヨーク・ジ 上から下

だった。 グは前半、短いパスを外側に集 りに思う。」 4度目の頂点もチ 言う。「ジャイアンツの組織を誇 うならせた。t を撃破。ペイトリオッツのベリ 戦 9 勝のチームが 13 勝の相手 年の頂上決戦では全勝のペイト 後半、手薄になった奥のエリア ムの緻密な戦略がある。 の方が賢くプレーしていた」と チック監督を「我々よりも彼ら リオッツを破り、 につながっている。 20 で勝負に出た。 が隊形を変え前掛 かりになった めた。それを阻止しようと相手 2月7日朝刊より) で選手たちが実践。 劣勢をはねのけ、 -ム一丸となってつかんだもの (出典:朝日新聞 20 t この分析力、 コーチが考えた戦略を、 対応力こそが、 t 今季のリーグ 大舞台の強さ マニングは 1 2 年 マロン 本番 0 8

残り

1本のパスが逆転.docx

に米イ

右から左く 「<u>真実を</u>伝え る姿勢」

そして

複雑性は 求めない

# 2. 自由なレイアウトを好むとき (Publisher)

例)新聞,広告 複雑な構造,をもつ段組み 縦横向きに自在にタイトル行 大きな紙サイズが可能 A3,A4,...,A0

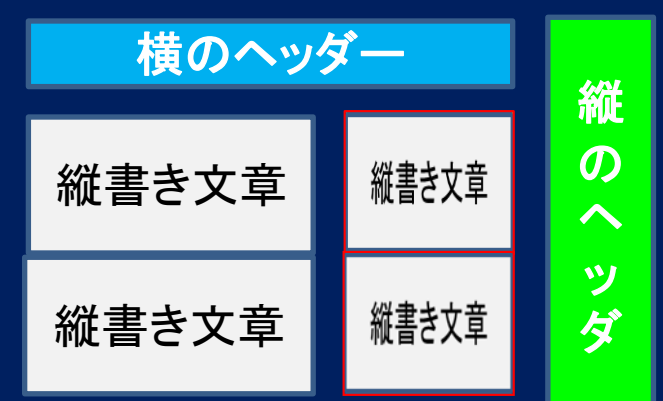

各内容が独立している!

△ワードプロセッサ(Word)は, レイアウトが単純 ○ Office Publisher -- 縦横向きの枠, が楽に取れる

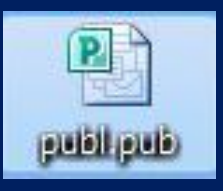

Publisherを使おう!

# Office Publisher のスタート

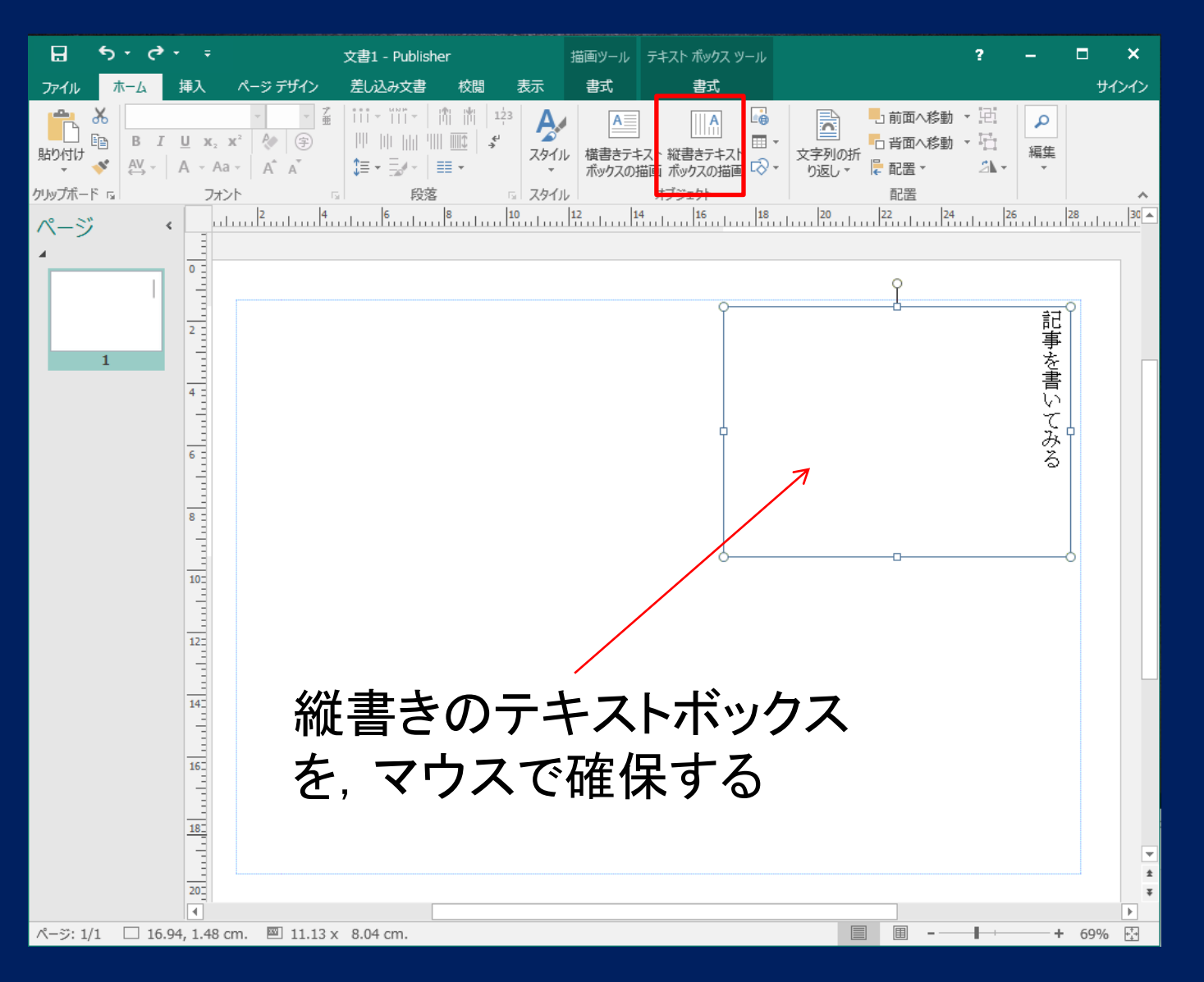

・ジデザイン あるサンプル

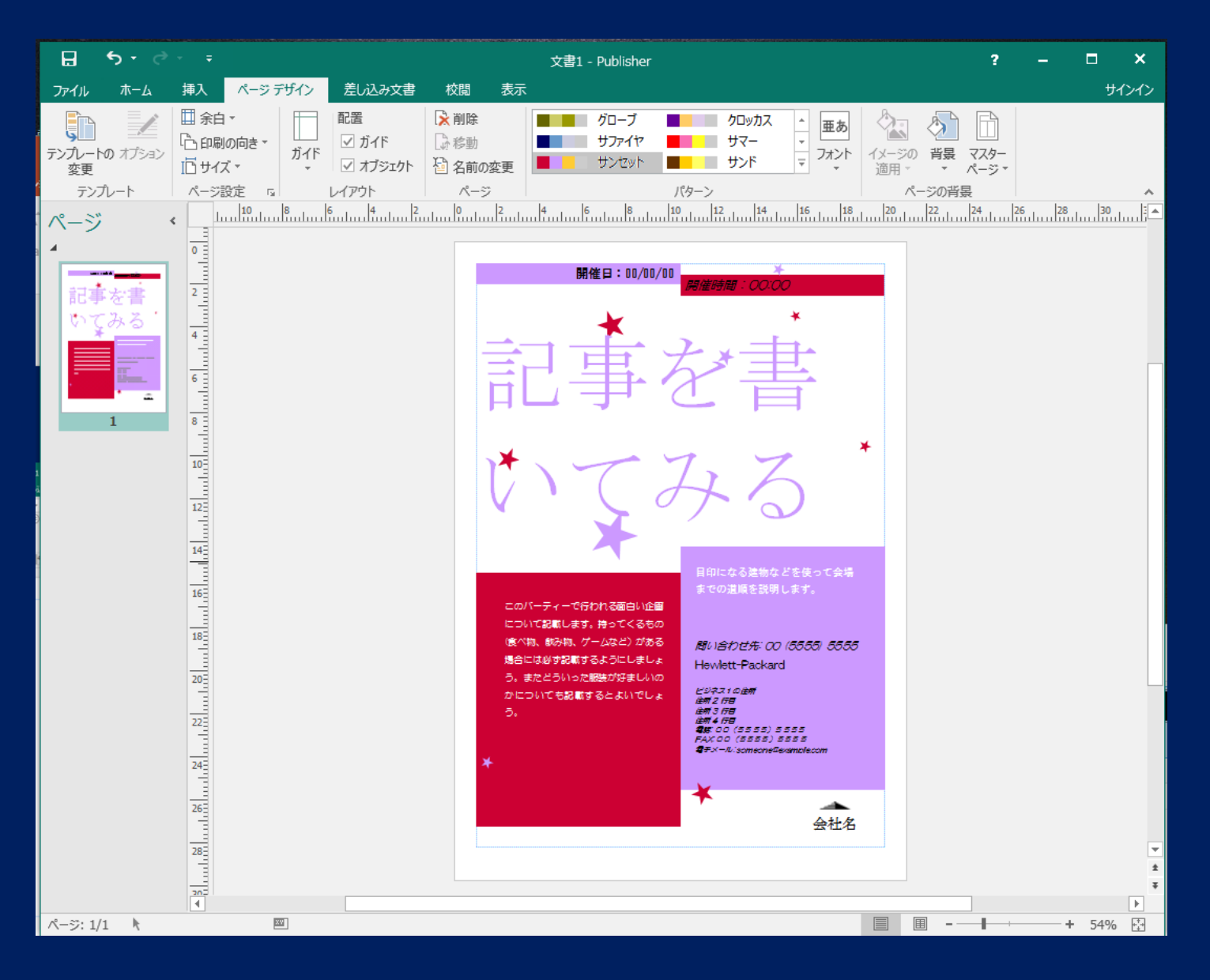

# Office Publisher

Office Publisherは、大学(情報センター)の デスクトップPC に入っている(Professional Version)

各自のノートブックPCには、いまOffice Standard がある。大学のTora Net に接続して、そのうち Office Publisherだけをいれることができる (Publisher 2013, 2016 -> 数分でOK)

# 縦書き・段組み (Word, Publisher ごとに異なる)

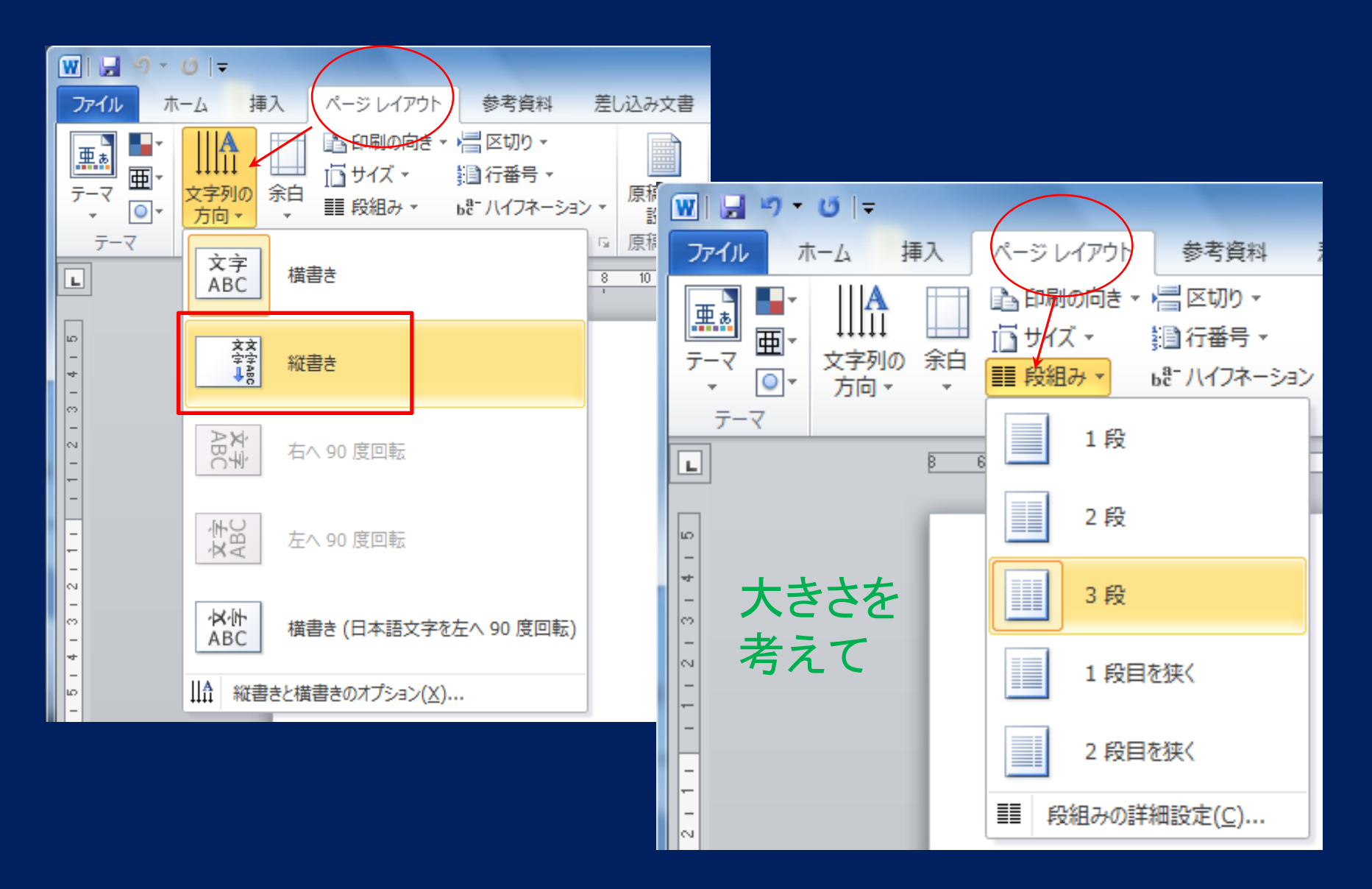

# <mark>段組みの詳細設定</mark>(Word < Publisher の自由度)

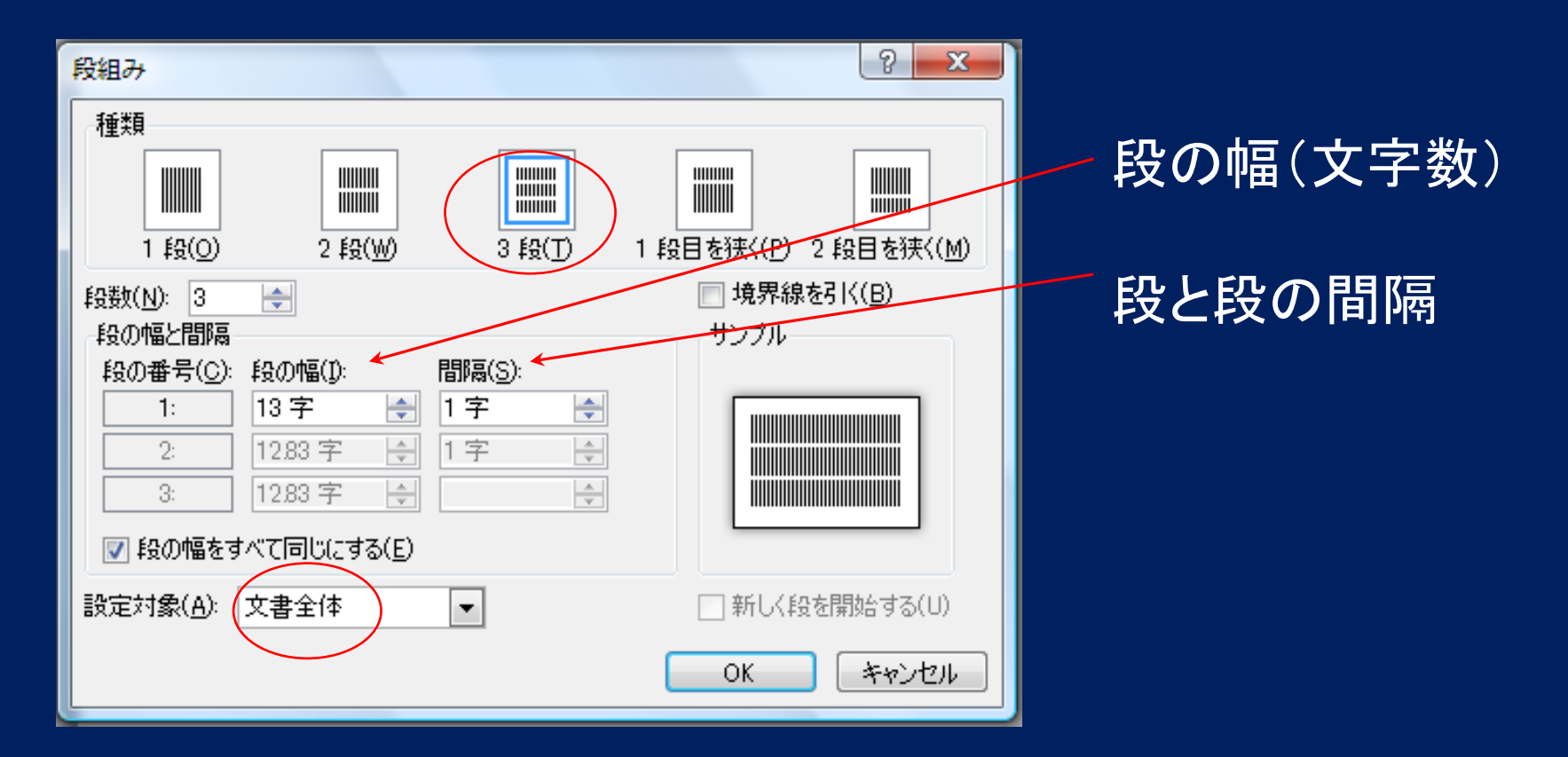

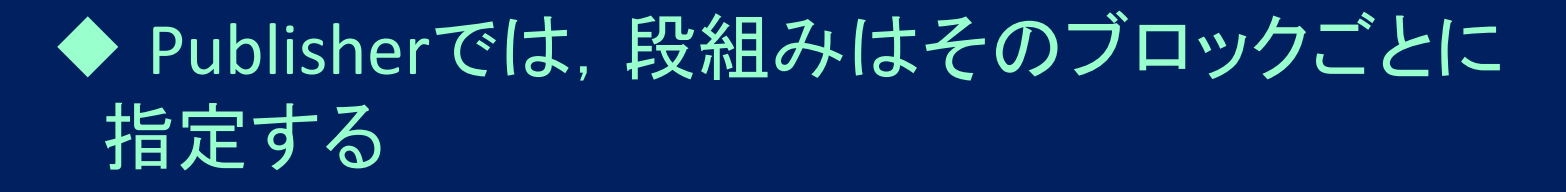

# 「半角英数字」を縦書きに (Word, Publisher) 半角英数字: 縦書きモードは 90度回転 → おかしい ! 縦書き -> 文字ごとに、「縦中横」モードを指定

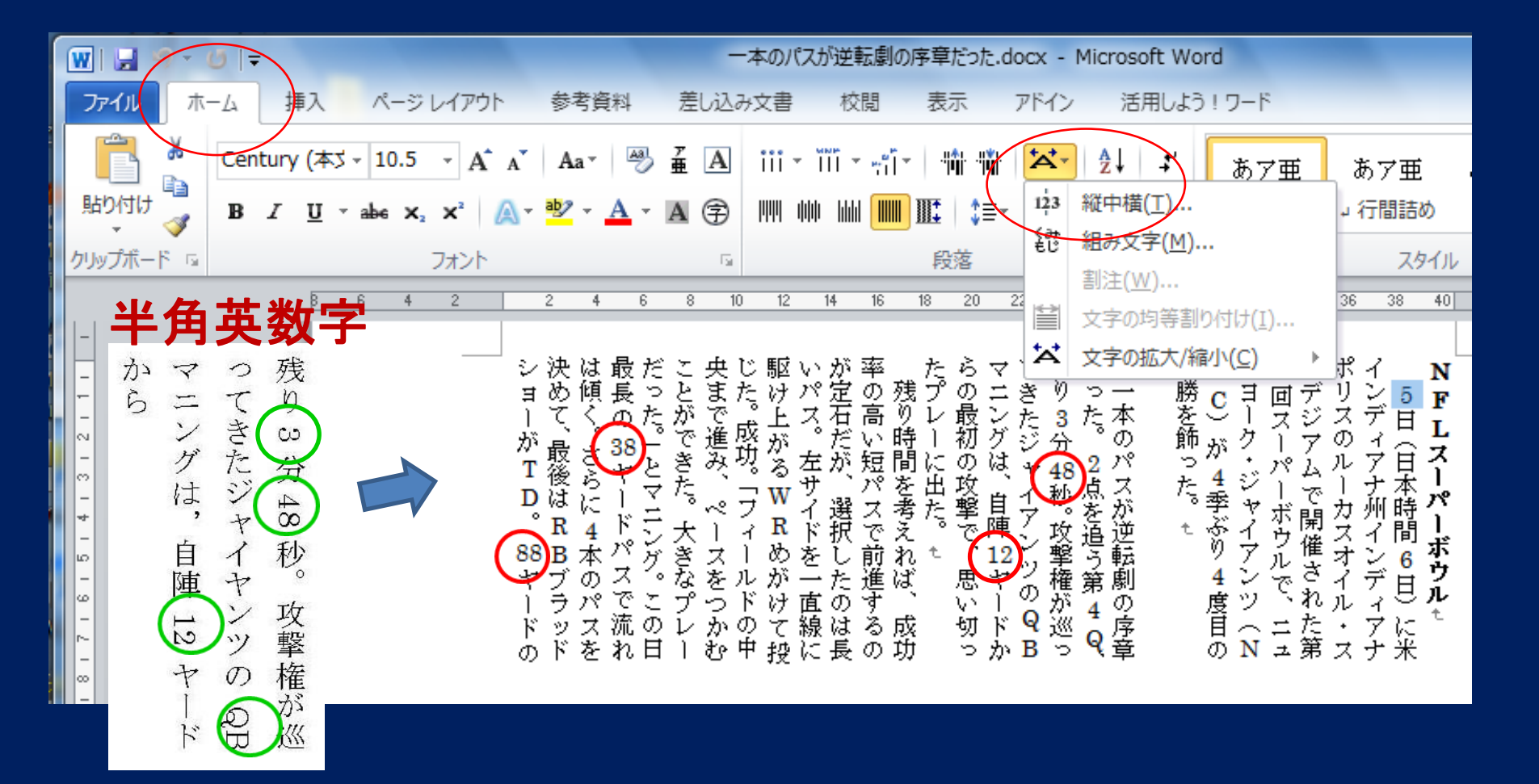

# Publisherで ここでは,4つのブロックに分かれて入力

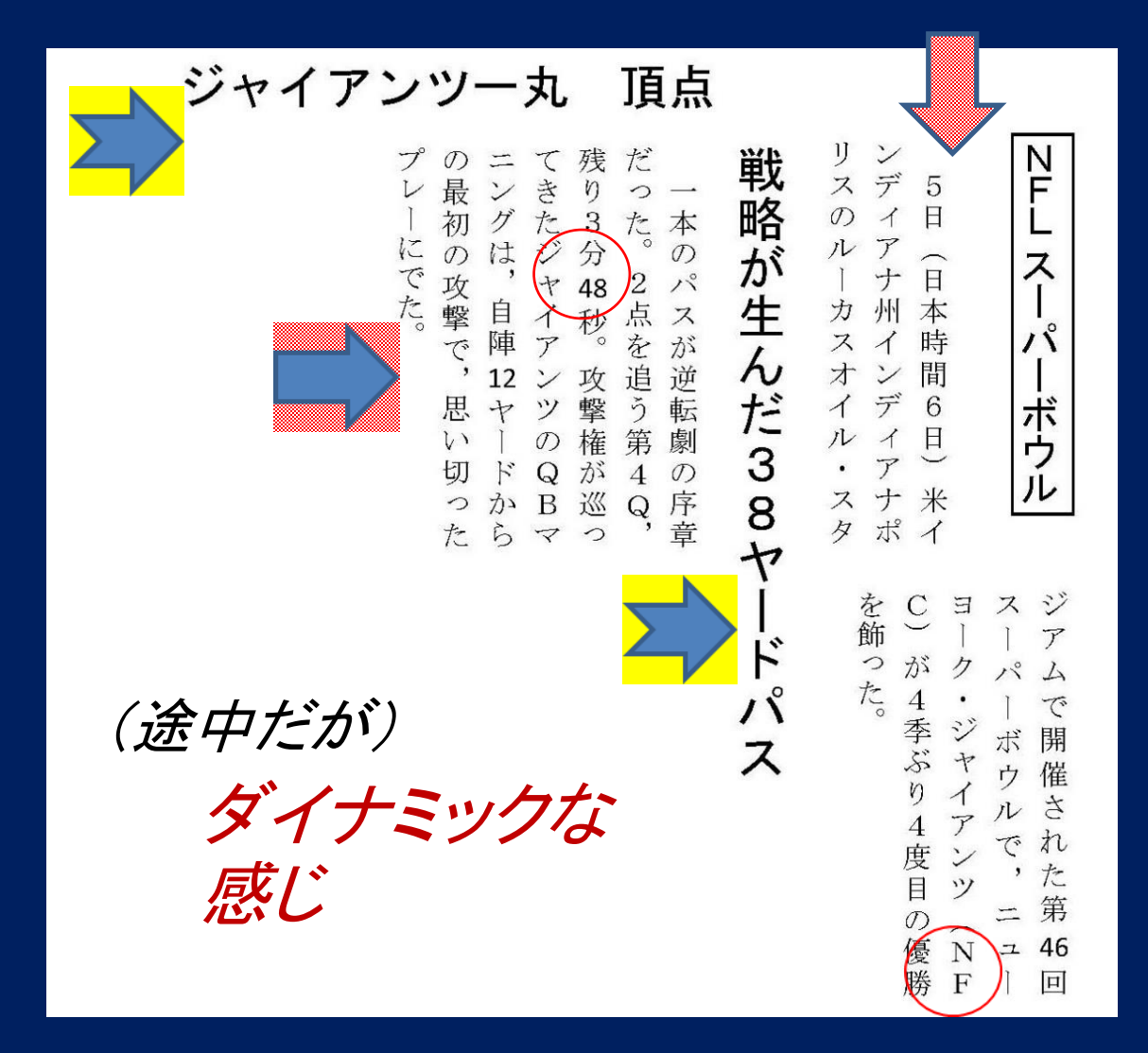

#### 1) ヘッダーは、縦と横 方向にいれる

#### 2) 英数字は縦置きに いれる

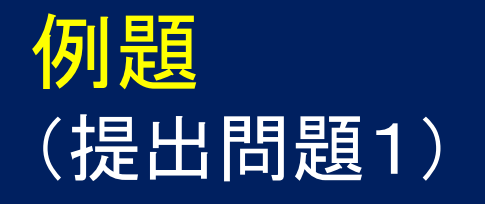

# 演習&課題1

# Office Publisherをインストールして, 「NFLスーパーボウル」の文章をタイプしよう。

-> 課題1 (見本は最終ページに) 全文章は例示したもの: 縦書き, 2段組 全体を4つのブロックに分けて, 入力する。 (Publisherを使うために, 大学のTora-Net に接続 -> ソフトウェアダウンロード, でインストールする)

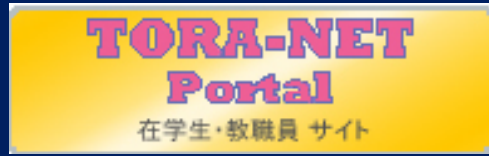

# 提出問題1

Office Publisherは, Office 2013, 2016 を利用する。 (ない人は, Tara-Netから, 不足分だけダウンロード)

Publisherを利用して、この問題「NFLスーパーボウル」 の記事を、「同じように」タイプして、提出しなさい。 A4、縦書き、2段組みで。A4にタイプして授業中に、 または教室で掲示するEmail先へ提出する

答案には、学科名、名前, Email, 提出日を書きなさい。 提出先: 情報スキル 樫村京一郎, 田中基彦

\* ひとの問題を複写して提出しないこと!

#### 「縦中横」を指定する

Ν

F

L

スーバーボウル

#### この行は横枠にして、右横向きにいれる

頂点 アンツ一丸 ミブ

Ą は前半、 た た。 功。 ス。 出た。 グは、自陣 12ヤードからの最初 た。それを阻止しようと相手が ブラッドショーが TD。 がるwRめがけて投じた。 残り3分48秒。攻撃権が巡って ヤードの攻撃シリーズが完結し 本のパスを決めて、最後はRB 石だが、選択したのは長いパ の攻撃で、思い切ったプレーに きたジャイアンツの QBマニン の緻密な戦略がある。マニング ドパスで流れは傾く。さらに4 マニング。この日最長の 38 ヤー の高い短パスで前進するのが定 残り時間を考えれば、成功率 38ヤードパスの裏にはチー 大きなプレーだった。」とペースをつかむことができ 左サイドを一直線に駆け上 「フィールドの中央まで進 成 Å 88

¥ 隊形を変え前掛かりになった後 勝負に出た。 手薄になった奥のエリアで 短いパスを外側に集め

> り4度目の優勝を飾った。 ジャイアンツ(NFC)が4季ぶ パーボウルで、ニューヨーク・ アムで開催された第 46回スー

リスのルーカスオイル・スタジ インディアナ州インディアナポ

5日 (日本時間 6日) に米

戦略が生んだ38ヤ

ードパス

だった。

2点を追う第 4 Q

一本のパスが逆転劇の序章

らせた。 破 の頂上もそうにつながっている。20、につながっている。20、につながっている。20、につまのけ、大舞台の強さ オッツを破り、今季のリーグ戦 ク監督を「我々よりも彼らの方 が賢くプレーしていた」とうな 9勝のチームが 13勝の相手を撃 この分析力、対応力こそが、 ペイトリオッツのベリチッ

言う。 チーム一丸となってつかんだも 誇りに思う。」4度目の頂点も のだった。 で選手たちが実践。 コーチが考えた戦略を、 「ジャイアンツの組織を マニングは 本番

2月7日朝刊) (出典:朝日新聞 2 0 1 2 年